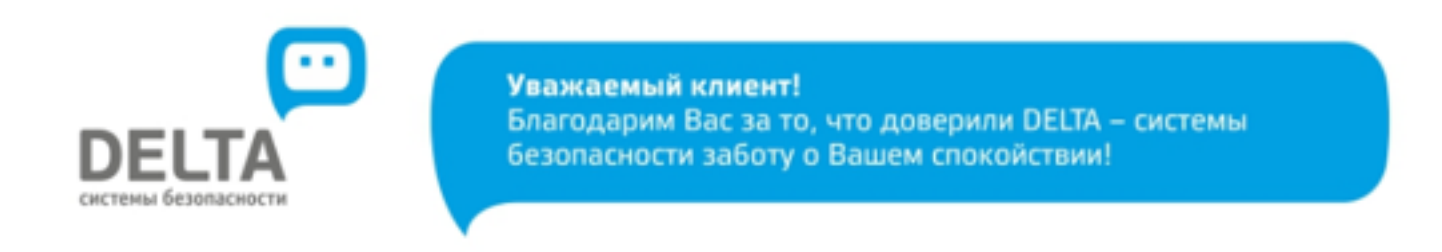

Вы можете произвести оплату с помощью сервиса «Сбербанк ОнЛ@йн». Для этого необходимо:

- 1. Выбрать вкладку «Платежи и переводы»;
- 2. В поиске ввести «ДЕЛЬТА СИСТЕМЫ БЕЗОПАСНОСТИ»

| счетами и картами                                                | " 🗾     | перевод миенту соероалка                             |  |  |
|------------------------------------------------------------------|---------|------------------------------------------------------|--|--|
| Погашение кредита в Сб<br>Обмен валюты<br>Покупка и продажа мета | ербанке | Перевод частному лицу в<br>другой банк по реквизитам |  |  |
| Перевод на карту в другом банке                                  |         | Перевод организации                                  |  |  |
|                                                                  | Â       | Погашение кредитов в другом<br>банке                 |  |  |
|                                                                  |         | Перевод на счет<br>в Яндекс Деньгах                  |  |  |
| Оплата покупок и услуг самарская область г самара                |         |                                                      |  |  |
| 🔍 депьта системы безопасности                                    |         | Найти                                                |  |  |

3. Выбрать в найденном - «ДЕЛЬТА СИСТЕМЫ БЕЗОПАСНОСТИ».

| Оплата покупок и услуг самарская область г самара |                                                                       |       |
|---------------------------------------------------|-----------------------------------------------------------------------|-------|
| Q дельта системы безопасности                     |                                                                       | Найти |
| упорядочить:                                      | по региону по алфавиту по услуге                                      |       |
| Самарская с                                       | область г Самара                                                      |       |
| -                                                 | Дельта, системы безопасности                                          |       |
| DELTA                                             | Услуга: Оплата услуг<br>ИНН: 6311077977<br>рісч: 40702810110240003069 |       |
|                                                   | Охранные услуги, домофон                                              |       |
| Показать ре                                       | езультаты без учета региона 👻                                         |       |

- 4. Откроется окошко: «Оплата, Дельта, системы безопасности.
- 5. Необходимо заполнить поля формы по образцу ниже и нажать кнопку «Продолжить».

Важно! При заполении поля «номер договора» необходимо ввести 11-значный номер договора (с двумя тире-разделителями в формате 63-хххх-ххххх). Например: 63-1107-07618. Если Вам неизвестен Ваш номер договора в 11-ти значном формате обязательно уточните его по номеру 250 07 77.

| Оплата: Дельта, системы безопасности                                                                     |                                                                   |                  |                        |
|----------------------------------------------------------------------------------------------------|-------------------------------------------------------------------|------------------|------------------------|
| Заполните поля формы и нажмите на кнопку «Продолжить».<br>Поля, обязательные для заполнения, отмечены *. |                                                                   |                  |                        |
|                                                                                                    |                                                                   |                  | 🗋 Добавить в избранное |
| выбор услупи                                                                                             | заполнение реквизитов                                             | подлеерждение    | статус операции        |
| Получатель:<br>Услуга*:<br>Оплата с*:                                                                    | Дельта, окстемы безопасі<br>Onnara ychyr<br>4189 (Visa Gold) 9983 | ности<br>97 руб. |                        |
| Номер договора*:                                                                                         | 63-1107-07618                                                     |                  |                        |
|                                                                                                    | Отменить                                                          | Продолжить       |                        |

6. Далее при уточнении деталей платежа нажимаем кнопку «продолжить».

| Заполните поля формы и нажите на кнопку «продолжить».<br>Поля, обязательные для заполнения, отмечены *. |                                                     |  |  |  |
|----------------------------------------------------------------------------------------------------|-----------------------------------------------------|--|--|--|
| оембор услупи                                                                                           | заполнение реквизитое подтверждение статус операции |  |  |  |
| Получатель                                                                                              |                                                     |  |  |  |
| Наименование.*                                                                                          | Дельга, системы безопасности                        |  |  |  |
| Yenyra.*                                                                                                | Onnata ycnyr                                        |  |  |  |
| Регион оплаты.*                                                                                         | Самарская область г Самара                          |  |  |  |
| Списать со счета.*                                                                                      | 4189 [Visa Gold] 9 983,97 py6.                      |  |  |  |
| Детали платежа                                                                                          |                                                     |  |  |  |
| Номер договора.*                                                                                        | 63-1107-07618                                       |  |  |  |
| Переоформление:                                                                                         | 6311066556                                          |  |  |  |
| Ewc*                                                                                                    | 043601607                                           |  |  |  |
| Наименование<br>организации.*                                                                           | 000 YOR EROKROCT TEXHO                              |  |  |  |
| Р/С Получателя.*                                                                                        | 40702810754430103844                                |  |  |  |
| NHH."                                                                                                   | 6311066566                                          |  |  |  |
|                                                                                                    |                                                     |  |  |  |
|                                                                                                    | Отменить Продолжить                                 |  |  |  |

7. Следующим шагом ввоодим необходиму сумму для оплаты и нажимаем «прожолжить».

Проверьте введенные данные. Подтвердите операцию с помощью SMS (при подключенной услуге «мобильный банк»), либо с помощью одноразового пароля на чеке, полученном в банкомате самообслуживания Сбербанк;

После подтверждения операции появится статус платежа «ИСПОЛНЕНО».

Самарское отделение №6991 БИК:043601607 Корр.Счет: 3010181020000000607 Исполнено 11.12.2015